## Registration

## II การต่ออายุสมาชิกหรือการแก้ไขระเบียนสมาชิก

หลังจากที่บัตรสมาชิกหมดอายุ เมื่อผู้ใช้บริการจะยืมทรัพยากรสารสนเทศในห้องสมุดระบบจะเตือนให้ต่อ อายุ โดยเจ้าหน้าที่จะต้องตรวจสอบดูว่าผู้ใช้บริการได้ชำระค่าเทอมหรือไม่ โดยดูจากใบเสร็จหรือใบลงทะเบียน ของภาคการศึกษาปัจจุบันหากชำระแล้วสามารถต่ออายุให้กับผู้ใช้บริการได้

1. ไปที่หน้าจอยืมเพื่ออ่านรหัสบัตรสมาชิกหรือเลือกที่ Tab Check out มีรูปไอคอน

| 🛃 ALEPH Circulation - Version 22 Library: TRU50 - TRU50 Administrative (TRU50) Server: 172.16.56.19:6991 User: ISSAREE |     |
|----------------------------------------------------------------------------------------------------|-----|
| ALEPH View Patrons Items Circulation Requests Reports *Services Help ?                                                 |     |
|                                                                                                    | 🖉 P |
|                                                                                                    | Ē   |
|                                                                                                    |     |

2. ใส่รหัสบัตรสมาชิก(Barcode)ที่ช่อง Search แล้วเลือกenter

| ALEPH View Patrons Items Circulation Requests Reports *Services Help ?                                                                                                    |                                         |
|----------------------------------------------------------------------------------------------------|-----------------------------------------|
| 5 57776591199 State of 11589985 1001 (1911)01508341/571275001789                                                                                                    | D171 00                                 |
|                                                                                                    | A ¥                                     |
|                                                                                                    |                                         |
| Patron Information         © [1] Function         [2] Overview         B Loan         [S] Session         [H] History         [D] Active Due Dates         [O] Open Hours         Patron Status Undergraduate Student |                                         |
|                                                                                                    | int Session<br>hange Date<br>.oan Notes |
|                                                                                                    | 15:01                                   |

3. ไปที่หน้าจอเลือกที่ Tab Patronมีรูปไอคอน ระบบจะแสดงข้อมูลสมาชิก

| ALEPH Circulation - Version 22 Libra                                                                                  | ry: TRU50 - TRU50 Adm    | inistrative (TRU50) Server: 172.16.   | 56.19:6991 Use | er: ISSAREE              |                 | The second second second second second second second second second second second second second second second se | - 0 <u>-</u> X   |
|----------------------------------------------------------------------------------------------------|--------------------------|---------------------------------------|----------------|--------------------------|-----------------|----------------------------------------------------------------------------------------------------|------------------|
| ALEPH View Patrons Items Circu                                                                                        | ulation Requests Repo    | orts *Services Help 🥐                 |                |                          |                 |                                                                                                    |                  |
| 57124590157                                                                                                    | สุธิชา อภัยพัฒ (TRU20)   | 1508346/57124590157)                  |                |                          |                 |                                                                                                    | <b>X</b> (       |
|                                                                                                    |                          |                                       |                |                          |                 |                                                                                                    | Ë I              |
|                                                                                                    | Land Driver Jafamatian   | 1                                     |                |                          |                 |                                                                                                    |                  |
| Patron Activity                                                                                                    | Local Patron Information |                                       |                |                          |                 |                                                                                                    |                  |
| [L] Loans (0)                                                                                                    | Sublibrary               | Sublibrary                            | Patron Statu   | Description              | Expiration Date | Last Act Date                                                                                                   |                  |
| [C] Cash (0.00 in credit)<br>[H] Hold Requests (0)                                                                    | RTS                      | TRU Library                           | 08             | Undergraduate<br>Student | 16/10/15        |                                                                                                    | Delete     Renew |
| <ul> <li>[P] Photocopy Requests (0)</li> <li>[I] ILL Requests (0 ; 0/0)</li> <li>[X] Proving (Spansor (0))</li> </ul> | TRU50                    | TRU ADM library                       | 08             | Undergraduate<br>Student | 31/12/99        |                                                                                                    |                  |
| [R] Reading Room                                                                                                    |                          |                                       |                |                          |                 |                                                                                                    |                  |
| [U] Routing Lists                                                                                                    |                          |                                       |                |                          |                 |                                                                                                    |                  |
| [S] Circulation Summary                                                                                               |                          |                                       |                |                          |                 |                                                                                                    |                  |
| [X] Booking List (0)                                                                                                  |                          |                                       |                |                          |                 |                                                                                                    |                  |
| [A] Title Req (0)                                                                                                    |                          |                                       |                |                          |                 |                                                                                                    |                  |
| Patron Registration                                                                                                   |                          |                                       |                |                          |                 |                                                                                                    | Ŧ                |
| [G] Global Patron Information                                                                                         |                          |                                       |                |                          |                 |                                                                                                    |                  |
| [D] Address Information                                                                                               | 1. Local Patron Details  | 2. Local Blocks and Notes 3. Local Pr | rivileges      |                          |                 |                                                                                                    |                  |
| ····· [1] Additional IDS                                                                                              | Patron ID:               | TRU201508346                          |                |                          |                 |                                                                                                    | Update           |
|                                                                                                    | Barcode:                 | 57124590157                           |                |                          |                 |                                                                                                    | Get Defaults     |
|                                                                                                    | Title:                   |                                       |                |                          |                 |                                                                                                    | Cancel           |
|                                                                                                    | Name:                    | สุธิชา อภัยพัฒน์                      |                |                          |                 |                                                                                                    |                  |
|                                                                                                    | Sublibrary:              | RTS                                   |                |                          |                 |                                                                                                    |                  |
|                                                                                                    | Patron Status:           | 08                                    |                |                          |                 |                                                                                                    |                  |
|                                                                                                    | Registration Date:       | 29/11/2014 Expiration D               | Date: 16       | 6/10/2015                |                 |                                                                                                    |                  |
|                                                                                                    | Patron Type:             | 21                                    |                |                          |                 |                                                                                                    |                  |
|                                                                                                    | Photocopy Charge:        | C                                     |                |                          |                 |                                                                                                    |                  |
|                                                                                                    | Cash Limit:              | 0.00                                  |                |                          |                 |                                                                                                    |                  |
|                                                                                                    | Web OPAC Message:        |                                       |                |                          |                 |                                                                                                    |                  |

การแก้ไขข้อมูลสมาชิกผู้ใช้บริการ โดยดูที่ Patron Registration มีรายละเอียดการแก้ไขดังนี้

- 3.1Global Patron Information:แก้ไขข้อมูลทั่วไป
- 3.2Local Patron Information:แก้ไขข้อมูลเฉพาะห้องสมุด
- 3.3Address Information:แก้ไข/เพิ่มเติมที่อยู่
- 3.4 Additional Ids:แก้ไข/เพิ่มเติมเลขประจำตัว

4. การต่ออายุสมาชิกผู้ใช้บริการ เลือกที่Local Patron Information: แก้ไขข้อมูลเฉพาะห้องสมุด

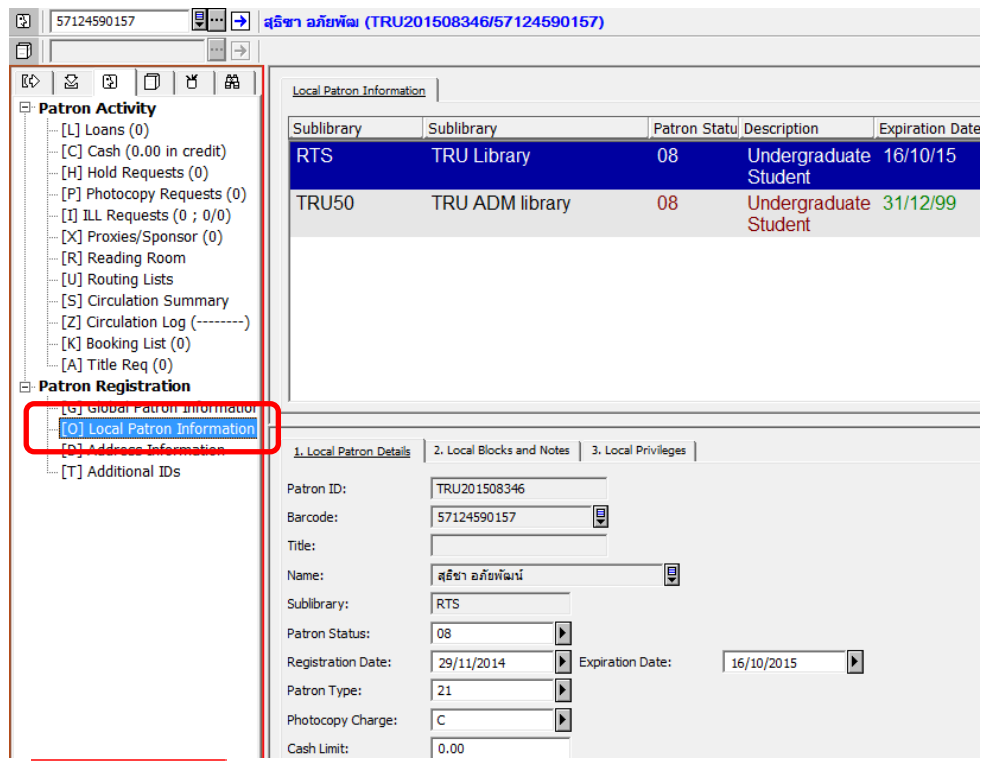

5.เลือกที่ช่อง Expiration Date/ คือช่อง วัน เดือน ปี ที่หมดอายุ

5.1 กดปุ่มสามเหลี่ยม 🔟 จะปรากฏช่องตารางเป็นรายเดือนขึ้นมา

5.2 กดปุ่มสามเหลี่ยม **1 ขาววรรร ว**าไเลื่อนไปยัง วัน เดือน ปี ที่กำหนดในการต่ออายุสมาชิก ผู้ใช้บริการแต่ละประเภท เช่น นักเรียนนักศึกษา 1 ภาคการศึกษา, อาจารย์ เจ้าหน้าที่ พนักงาน 1 ปี (30 กันยายน) ฯลฯ

| ALEPH Circulation - Version 22 Libra | ry: TRU50 - TRU50 Admi   | inistrative (TRU50) Server: 172.16.5                                                                                                    | 56.19:6991 User: ISS | SAREE                |                                         | -             |                      |  |  |
|--------------------------------------|--------------------------|----------------------------------------------------------------------------------------------------|----------------------|----------------------|-----------------------------------------|---------------|----------------------|--|--|
| ALEPH View Patrons Items Circu       | ulation Requests Repo    | irts *Services Help 김                                                                                                    |                      |                      |                                         |               |                      |  |  |
| S 57124590157                        | สุธิชา อภัยพัฒ (TRU20)   | 1508346/57124590157)                                                                                                    |                      |                      |                                         |               |                      |  |  |
|                                      |                          |                                                                                                    |                      |                      |                                         |               | i i i                |  |  |
| 10 2 0 0 8 A                         | Local Patron Information |                                                                                                    |                      |                      |                                         |               |                      |  |  |
| Patron Activity                      | Cu hithere a             | o tittere                                                                                                    |                      |                      | Fundamenta an Data                      |               | - 1                  |  |  |
| [L] Loans (0)                        | Sublibrary               | Sublibrary                                                                                                    | Patron Statu Desc    | ription              | Expiration Date                         | Last Act Date | Delata               |  |  |
| [H] Hold Requests (0)                | RIS                      | TRU Library                                                                                                    | U8 Und<br>Stu        | dergraduate<br>Ident | 16/10/15                                |               |                      |  |  |
| [P] Photocopy Requests (0)           | TRU50                    | TRU ADM library                                                                                                    | 08 Und               | dergraduate          | 31/12/99                                |               | Kenew                |  |  |
| [I] ILL Requests (0 ; 0/0)           |                          | into / commonary                                                                                                    | Stu                  | ident                | 01112100                                |               |                      |  |  |
| [X] Proxies/Sponsor (0)              |                          |                                                                                                    |                      |                      |                                         |               |                      |  |  |
| [U] Routing Lists                    |                          |                                                                                                    |                      |                      |                                         |               |                      |  |  |
| [S] Circulation Summary              |                          |                                                                                                    |                      |                      |                                         |               |                      |  |  |
| [Z] Circulation Log ()               |                          |                                                                                                    |                      |                      |                                         |               |                      |  |  |
| [A] Title Reg (0)                    |                          |                                                                                                    |                      |                      |                                         |               |                      |  |  |
| Patron Registration                  |                          |                                                                                                    |                      |                      |                                         |               | -                    |  |  |
| [G] Global Patron Information        | <u> </u>                 |                                                                                                    |                      |                      |                                         |               |                      |  |  |
| [O] Local Patron Information         | 1 Local Patron Details   | A second second s |                      |                      |                                         |               |                      |  |  |
| [T] Additional IDs                   | 1. cocal Patron Details  |                                                                                                    |                      |                      |                                         |               | 1                    |  |  |
|                                      | Patron ID:               | TRU201508346                                                                                                    |                      |                      |                                         |               | Update               |  |  |
|                                      | Barcode:                 | 57124590157                                                                                                    |                      |                      |                                         |               | Get <u>D</u> efaults |  |  |
|                                      | Title:                   |                                                                                                    |                      |                      |                                         |               | Cancel               |  |  |
|                                      | Name:                    | สุธิชา อภัยพัฒน์                                                                                                    |                      |                      |                                         |               |                      |  |  |
|                                      | Sublibrary:              | RTS                                                                                                    |                      |                      |                                         |               |                      |  |  |
|                                      | Patron Status:           | 08                                                                                                    |                      |                      |                                         |               |                      |  |  |
|                                      | Registration Date:       | 29/11/2014 Expiration D                                                                                                    | Date: 16/10/2        | 2015                 | 4 #33011 2559                           |               |                      |  |  |
|                                      | Patron Type:             | 21                                                                                                    |                      | _                    |                                         |               |                      |  |  |
|                                      | Photocopy Charge:        |                                                                                                    |                      |                      | 28 29 30 1 2 3                          | 4             |                      |  |  |
|                                      | Cash Limit:              | 0.00                                                                                                    |                      |                      | 5 6 7 8 9 10 12 13 14 15 <b>16</b> 17 1 | 11            |                      |  |  |
|                                      | Web OPAC Message:        |                                                                                                    |                      |                      | 19 20 21 22 23 24 2                     | 25            |                      |  |  |
|                                      |                          | 1                                                                                                    |                      |                      | 26 27 28 29 30 31                       | 1             |                      |  |  |
|                                      |                          |                                                                                                    |                      | l                    | 77ารับนี้: 4/2/2559                     |               |                      |  |  |
|                                      |                          |                                                                                                    |                      |                      |                                         | _ )           |                      |  |  |
|                                      |                          |                                                                                                    |                      |                      |                                         |               |                      |  |  |
|                                      |                          |                                                                                                    |                      |                      |                                         |               |                      |  |  |
|                                      |                          |                                                                                                    |                      | -                    |                                         |               | 1 🔺 🏛 🚔 본            |  |  |
| 😏 🖸 🗐                                | ) 🛛 💾 🛛 🌔                |                                                                                                    |                      |                      |                                         | EN 🔺 🎼 🖞      | 15:03<br>4/2/2559    |  |  |

6. เลือกที่ปุ่ม Updateเสร็จสิ้นการทำงาน

| 1. Local Patron Details | 2. Local Blocks and Notes 3. Local Privileges |                      |
|-------------------------|-----------------------------------------------|----------------------|
| Patron ID:              | TRU201508346                                  | Update               |
| Barcode:                | 57124590157                                   | Get <u>D</u> efaults |
| Title:                  |                                               | Cancel               |
| Name:                   | สุธีชา อภัยพัฒน์                              |                      |
| Sublibrary:             | RTS                                           |                      |
| Patron Status:          | 08                                            |                      |
| Registration Date:      | 29/11/2014 Expiration Date: 12/04/2016        |                      |
| Patron Type:            | 21                                            |                      |
| Photocopy Charge:       | c 🕨                                           |                      |
| Cash Limit:             | 0.00                                          |                      |
| Web OPAC Message:       |                                               |                      |

7. รูปหน้าจอที่ทำการต่ออายุสมาชิกผู้ใช้บริการหรือการแก้ไขระเบียนสมาชิก เสร็จสิ้น

| ALEPH Circulation - Version 22 Libra | ary: TRU50 - TRU50 Admi  | inistrative (TRU50) Server: 172.16.5  | 56.19:6991 User: ISSAREE |                 | -             |                      |
|--------------------------------------|--------------------------|---------------------------------------|--------------------------|-----------------|---------------|----------------------|
| ALEPH View Patrons Items Circ        | ulation Requests Repo    | orts *Services Help <mark>?</mark>    |                          |                 |               |                      |
| [€] 57124590157                      | สุธิชา อภัยพัฒ (TRU20)   | 1508346/57124590157)                  |                          |                 |               | 🖾 🗣                  |
|                                      |                          |                                       |                          |                 |               | Ĕ E                  |
|                                      |                          | 1                                     |                          |                 |               | 1                    |
| E Patron Activity                    | Local Patron Information |                                       |                          |                 |               | 1                    |
| [L] Loans (0)                        | Sublibrary               | Sublibrary                            | Patron Statu Description | Expiration Date | Last Act Date |                      |
| [C] Cash (0.00 in credit)            | RTS                      | TRULibrary                            | 08 Undergraduate         | 12/04/16        |               | Delete               |
| [H] Hold Requests (0)                | NIO                      | The Elbrary                           | Student                  | 12/04/10        |               |                      |
| [P] Photocopy Requests (0)           |                          |                                       |                          | 31/12/99        |               | Kenew                |
| [I] ILL Requests (0 ; 0/0)           | 11000                    | INO ADMIIDIARY                        | Student                  | 51112135        |               |                      |
| [X] Proxies/Sponsor (0)              |                          |                                       | oludent                  |                 |               |                      |
| [R] Reading Room                     |                          |                                       |                          |                 |               |                      |
| [U] Routing Lists                    |                          |                                       |                          |                 |               |                      |
| [3] Circulation Summary              |                          |                                       |                          |                 |               |                      |
| [2] Circulation Log ( )              |                          |                                       |                          |                 |               |                      |
| [A] Title Reg (0)                    |                          |                                       |                          |                 |               |                      |
| Patron Registration                  |                          |                                       |                          |                 |               | -                    |
| [G] Global Patron Informatior        |                          |                                       |                          |                 |               |                      |
| [O] Local Patron Information         |                          |                                       |                          |                 |               |                      |
| [D] Address Information              | 1. Local Patron Details  | 2. Local Blocks and Notes 3. Local Pr | ivileges                 |                 |               |                      |
| [T] Additional IDs                   | Debas ID:                | TRU 20 1 500 246                      |                          |                 |               |                      |
|                                      | Patron ID:               | 180201308346                          |                          |                 |               | Update               |
|                                      | Barcode:                 | 57124590157                           |                          |                 |               | Get <u>D</u> efaults |
|                                      | Title:                   |                                       |                          |                 |               | Cancel               |
|                                      | Name:                    | สุธิชา อภัยพัฒน์                      |                          |                 |               |                      |
|                                      | Sublibrary:              | RTS                                   |                          |                 |               |                      |
|                                      | Patron Status:           | 08                                    |                          |                 |               |                      |
|                                      | Registration Date:       | 29/11/2014 Expiration D               | ate: 12/04/2016          |                 |               |                      |
|                                      | Patron Type:             | 21                                    |                          |                 |               |                      |
|                                      | Photocopy Charge:        | C                                     |                          |                 |               |                      |
|                                      | Cash Limit:              | 0.00                                  |                          |                 |               |                      |
|                                      | Web OPAC Message:        |                                       |                          |                 |               |                      |
|                                      |                          |                                       |                          |                 |               |                      |